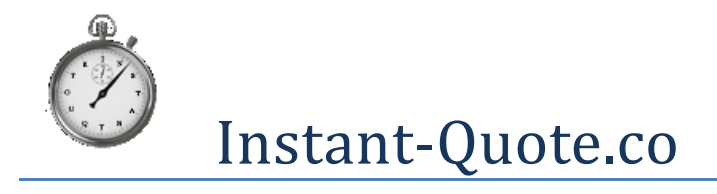

## Configuration Guide

| EXAMPLE:                               | 1 |
|----------------------------------------|---|
| Sending quotes from your Facebook page | 2 |

## **Example:**

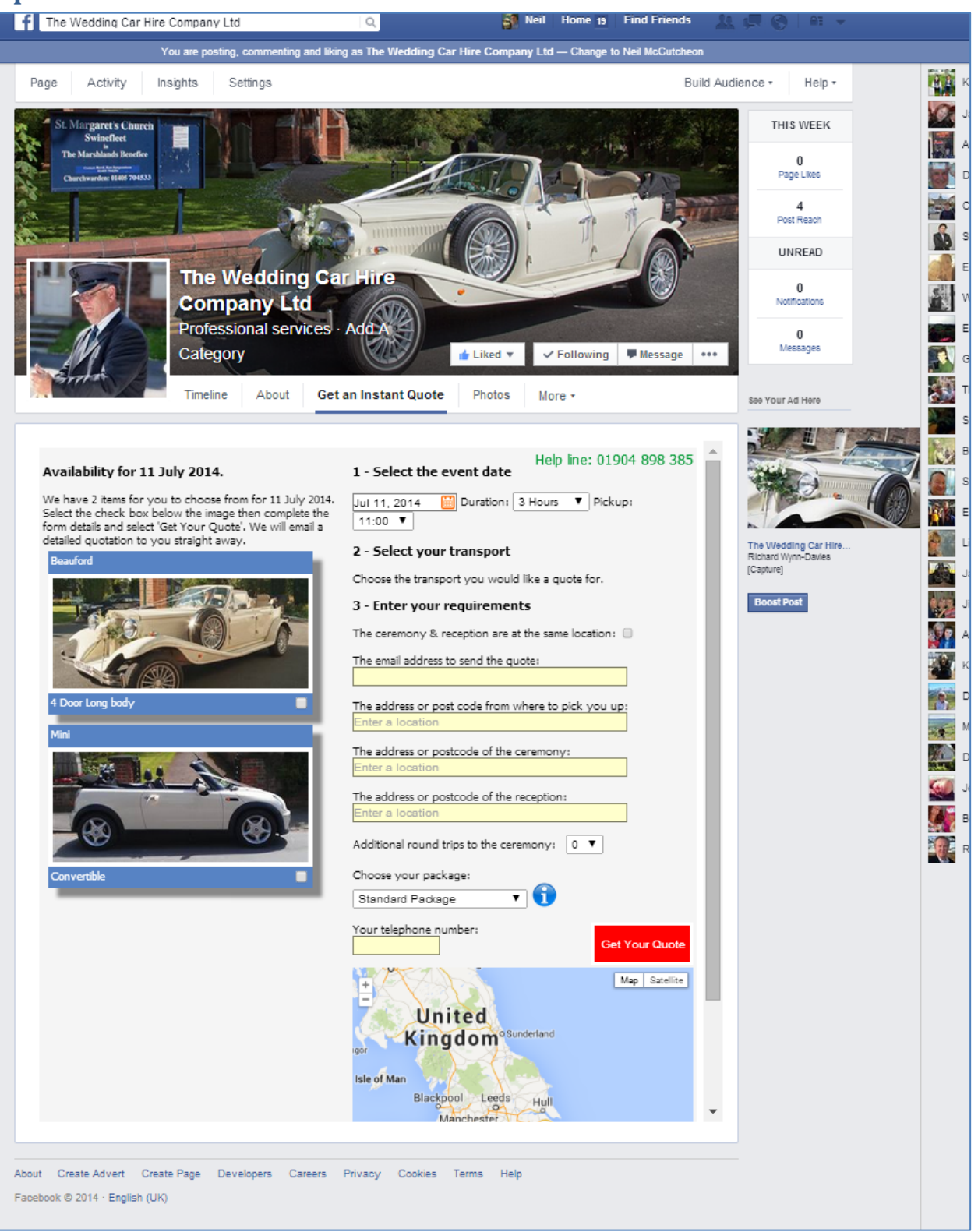

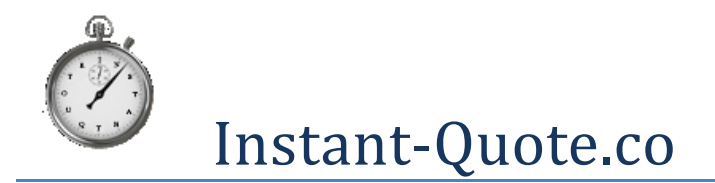

Installing the Instant-Quote.co Facebook application

## Sending quotes from your Facebook page

The quotation page can be displayed on your Facebook business page. Customers can get quotations in exactly the same way and all of your settings remain the same.

To get started, (you will need admin rights to the Facebook page) Navigate to this link:

- 1. <u>https://www.facebook.com/dialog/pagetab?app\_id=289651961215884&redirect\_u</u> ri=https://www.instant-quote.co/software/admin/fbedit.aspx
- 2. Select the page you would like the application to be published on.
- 3. You will be redirected to the configuration page.
- 4. Select the host you want to link to the page and select apply.
- 5. Return to the Facebook page that you specified to display the quotation system.
- 6. Select More / Manage Tabs
- 7. Re-Order the tabs by dragging the Instant-Quote Tab upwards.
- 8. Save your page.
- 9. That's it.

A working example of the page can be found here:

https://www.facebook.com/TheWeddingCarHireCo

Select Get an Instant Quote from the menu towards the top of the page.

Or go to <a href="https://www.facebook.com/TheWeddingCarHireCo/app\_289651961215884">https://www.facebook.com/TheWeddingCarHireCo/app\_289651961215884</a>